## 药品配送企业合同管理操作指引

该功能模块主要用于买卖配三方对药品合同的管理和响应。

配送方会员登录系统,打开【药品合同管理】-【药品合同】进入药品合同列表界面,即可对该功能 模块进行操作。

一 、 查询药品合同

打开【合同管理】-【合同列表】-【药品合同列表】/【药品合同明细列表】界面,输入合同编号、 合同类型、合同状态、买方会员、卖方会员,合同开始时间、合同结束时间,点击"查询"对药品合同 进行组合查询。

| 6 | 交易系统         |   | =      | Va       |         |               |            |              |          |            |               |         |                 | <b>(</b>    |
|---|--------------|---|--------|----------|---------|---------------|------------|--------------|----------|------------|---------------|---------|-----------------|-------------|
|   | 系统管理         | < | - «    | 药品       | 合同列表    |               |            |              |          |            |               |         |                 |             |
| 2 | 会员管理         | < | 合同列表 > | 药品合同列    | 表       |               |            |              |          |            |               |         |                 |             |
|   | 配送协议管理       | ~ |        | 合同编号     |         |               |            | 合同类型         |          | ~          |               | 合       | 同状态             |             |
| > | 县级以上医疗机构(药品) |   |        | 买方会员     |         |               |            | <b>卖</b> 方会员 |          |            |               |         | 88 <del>8</del> |             |
| > | 基层医疗机构(药品)   |   |        | 有无追加     |         | ~             | ŧ          | 合开始时间 🗌      |          | -          |               | 合同结     | 束时间             | <u> </u>    |
| > | 县级以上医疗机构(疫苗) |   | 合同     | 创建时间     |         | -             | 3          | 民方所在区域 广     | 东省 请选择   | ▶ 请选择      | ~             |         | 说明: 被投诉         | 的合同将标识      |
| > | 基层医疗机构(疫苗)   |   |        |          | 查询      | 批量签章          | 批量补充签章     | ]            |          |            |               |         |                 |             |
| > | 协议日志列表       |   | 序@ 签名[ | ▲ 补充签章 🗌 | ◆操作@    | ◆ 合同编号 ∞      | ◆ 合同类型⊚    | ◆ 合同状态 @     | ◆ 追加合同 個 | ◆ 项目编号@    | ◆ 项目名称∞       | ♦ 买方会员@ | ♦ 买方签名时间⊚       | ♦ 买方所在      |
| * | 交易管理         | < | Q      |          | 请选择 🗸 🖌 | HT21062896627 | 基本药物合同/普通合 | 生效中          | 无        | 2017031001 | 2017年议价项<br>日 | 测试账号专用  |                 | 广东省 广州<br>区 |
| Ê | 疫情储备药品通道     | < |        |          |         |               |            |              |          |            |               |         |                 |             |
| Ż | 专项申报         | < |        |          |         |               |            |              |          |            |               |         |                 |             |
| - | 合同管理         |   |        |          |         |               |            |              |          |            |               |         |                 |             |
| > | 合同列表         |   |        |          |         |               |            |              |          |            |               |         |                 |             |
|   | > 药品合同列表     |   |        |          |         |               |            |              |          |            |               |         |                 |             |
|   | > 疫苗合同列表     |   |        |          |         |               |            |              |          |            |               |         |                 |             |
|   | > 归档合同列表     |   |        |          |         |               |            |              |          |            |               |         |                 |             |
| < | 合同明细列表       |   |        |          |         |               |            |              |          |            |               |         |                 |             |

二、药品合同的状态

合同列表里的合同一共有10种状态:新建、签名中、撤回重签、配送同意签名、配送拒绝签名、 卖方同意签名、卖方拒绝签名、生效中、申请撤销、无效。

1、"新建"状态: 是合同最初创建的草稿状态。此时合同还未经过买方签章确认,在该界面配送 方不会查询到新建状态的合同;

2、"签名中"状态:是买方签章同意后,发送给卖方和配送方的状态。此时合同不可变更任何信息。

3、"撤回重签"状态:是买方在竞价合同状态尚未显示"生效中"时,医疗机构在合同列表中点击"撤回重签"功能后的状态。处于该状态的合同,买方可以重新选择包装规格、配送商。买方签章确认后,合同会重新发送至卖方和配送方签章确认,并且状态变为"签名中"。议价合同和普通合同无此

项功能。

4、"配送同意签名"状态:是配送商在买方签名并发送了合同后,配送商已签章确认的状态。

5、"配送拒绝签名"状态:是配送商在买方签名并发送了合同后,配送商已拒绝确认的状态。处于该状态的合同,买方可以重新选择包装规格、配送商。买方签章确认后,合同会重新发送至卖方和配送方签章确认,并且状态变为"签名中"。

6、"卖方同意签名"状态:是卖方在买方签名并发送了合同后,卖方已签章确认的状态。

7、"卖方拒绝签名"状态:是卖方在买方签名并发送了合同后,卖方已拒绝确认的状态。处于该 状态的合同,买方可以重新选择包装规格、配送商。买方签章确认后,合同会重新发送至卖方和配送方 签章确认,并且状态变为"签名中"。

8、"生效中"状态:是经过合同三方确认并签章的合同。

9、"申请撤销"状态: 是显示"生效中"状态的合同有一方发起解除后的状态。生效合同未进行 过下订单相关的操作时,可由一方在合同列表中发起申请解除。在"申请撤销"状态下,如有另外一方 拒绝撤销申请,则合同恢复"生效中"状态,继续执行;如经合同三方同意解除,则生效合同的合同状 态会变更为"失效"。如生效合同已进行过订单相关的操作,则无法再进行此操作。(注:合同发起解 除后,合同会进入锁定状态,将无法创建该合同的订单)

**10、"无效"**状态:合同经过三方同意解除等原因解除合同后,该合同的状态即为无效。(温馨 提示:如果合同已经执行,配送商响应了订单,则该合同无法解除。)

| 6 | 交易系统           |   | ≡   |        |       |       |               |            |          |          |            |               |         |       |                   | 🥐 🗴            | 迎: @ |
|---|----------------|---|-----|--------|-------|-------|---------------|------------|----------|----------|------------|---------------|---------|-------|-------------------|----------------|------|
|   | 系统管理           | < | -   | «      | 药品    | 合同列表  |               |            |          |          |            | ~             |         |       |                   |                |      |
| - | 会员管理           | < | 合同列 | l表 » 药 | 品合同列  | 表     |               |            |          |          |            |               |         |       |                   |                |      |
|   | 配送协议管理         | ~ |     | 合同     | 1编号 🗍 |       |               |            | 合同类型     |          | ~          |               | A       | 同状态   |                   | ~              | ]    |
|   | > 县级以上医疗机构(药品) |   |     | 买户     |       |       |               |            |          |          |            |               |         |       | 新建                |                |      |
|   | > 基层医疗机构(药品)   |   |     | 有无     | も追加 🗌 |       | ~             | ŧ          | 合同开始时间 🧧 |          | -          |               | 合同结     | 東时间   | 签名中<br>撤回重签       |                |      |
|   | > 县级以上医疗机构(疫苗) |   |     | 合同创建   | 时间 [  | ]     | -             | 3          | 彩方所在区域 广 | 东省 请选择   | ▶ 请选择      | ~             |         |       | 配送同意会 配送拒绝会 表立同音名 |                | E色!  |
|   | > 基层医疗机构(疫苗)   |   |     |        |       | 查询    | 批量签章          | 批量补充签章     |          |          |            |               |         |       | 卖方拒绝3<br>卖方拒绝3    | 络              |      |
|   | >协议日志列表        |   | 序家  | SA□ 补  | 充签章   | ◆ 操作砲 | ◆ 合同编号 ∞      | ◆ 合同类型⊚    | ◆ 合同状态函  | ◆ 追加合同 @ | ◆ 项目编号∞    | ◆ 项目名称⊚       | ◆ 买方会员函 | \$ ₹7 | 申请撤销<br>无效        |                | iæ   |
| * | 交易管理           | < | ø   |        |       | 请选择 🗸 | HT21062896627 | 基本药物合同/普通合 | 生效中      | 无        | 2017031001 | 2017年议价项<br>月 | 测试账号专用  |       |                   | 广东省 广州市 ]<br>区 | 臨湾 [ |
| - |                |   |     |        |       |       | 69            | 同          |          |          |            | E             |         |       |                   | ×              |      |

## 三、 合同签章

1. 打开【合同管理】-【合同列表】-【药品合同列表】/【药品合同明细列表】界面,找到相应合同左侧操作下方的"合同详情"功能。

| 6 | 交易系统         |   | =         |       |              |               |            |          |       |
|---|--------------|---|-----------|-------|--------------|---------------|------------|----------|-------|
|   | 系统管理         | < | • «       | 药品合   | 词列表          |               |            |          |       |
| 2 | 会员管理         | < | 合同列表 » 药  | 品合同列制 | 表            |               |            |          |       |
|   | 配送协议管理       | * | 合同        | 编号    |              |               |            | 合同类型     |       |
| > | 县级以上医疗机构(药品) |   | 买方        | 会员    |              |               |            | 卖方会员     |       |
| > | 基层医疗机构(药品)   |   | 有无        | 追加    |              | *             | 合          | 同开始时间    | _     |
| > | 县级以上医疗机构(疫苗) |   | 合同创建      | 时间    | -            |               | <b>买</b>   | 方所在区域 广  | 东省    |
| > | 基层医疗机构(疫苗)   |   |           |       | 查询           | 批量签章          | 批量补充签章     |          |       |
| > | 协议日志列表       |   | 序⊚ 签名 ] 补 | 充签章   | ◆操作∞         | ◆ 合同编号 @      | ◆ 合同类型 ∞   | ◆ 合同状态 泡 | ? ≑ 追 |
| * | 交易管理         | < | 100       |       | 请选择 🗸        | HT21062896627 | 基本药物合同/普通合 | 生效中      |       |
|   | 疫情储备药品通道     | < |           |       | 请选择<br>合同详情  | 09            | P          |          |       |
| Ż | 专项申报         | < |           |       | 产品明细<br>申请解除 |               |            |          |       |
| - | 合同管理         | * |           | ļ     |              |               |            |          |       |
| > | 合同列表         |   |           |       |              |               |            |          |       |
|   | > 药品合同列表     |   |           |       |              |               |            |          |       |
|   | > 疫苗合同列表     |   |           |       |              |               |            |          |       |
|   | > 归档合同列表     |   |           |       |              |               |            |          |       |
| > | 合同明细列表       |   |           |       |              |               |            |          |       |

2. 在合同详情界面下方有个"签章"按钮,这个签章按钮的作用是防止合同数据被更改,点击签章 后,会出现一个公司的印章。

| 🕞 交易系统         |   | =   | 💮 双迎: 韶送企业测试 (yaopinpscs:u048279) - 🗴 🕐 📮                                                                                                    |
|----------------|---|-----|----------------------------------------------------------------------------------------------------|
| ₩ 系統管理         | < | • « | 药品合同列表                                                                                                    |
| 💄 会员管理         | < |     | <ul> <li>              などの語の国語がある。 開発を示成者と目目の行う表現な展行主要体長・          </li> </ul> <li>             などの指定の目前になったのかの目的の             がられる         </li> |
| ■ 配送协议管理       | ~ |     | 3、迟延履行主要债务,经催告后在台理期限内仍未履行;                                                                                                    |
| > 县级以上医疗机构(药品) |   |     | 4、迟延履行债务或者有其他进行力改造不能实现合同目的;<br>5. 注意明定的监险邮托。                                                                                                    |
| > 基层医疗机构(药品)   |   |     |                                                                                                    |
| > 县级以上医疗机构(疫苗) |   |     | // 园屋行本合同党生争议,由争议备方协履解决,协履不成的,按本条编 项约定的方式解决:                                                                                                    |
| > 基层医疗机构(疫苗)   |   |     | 1, 提交仲裁委员会仲裁。<br>2, 彻达向人民法院起诉。                                                                                                    |
| > 协议日志列表       |   |     | 第十二条 其他                                                                                                    |
| ▶ 交易管理         | < |     | 1、各方通过交易平台确认的订单为本合同的组成部分。<br>2 本合同步反率面。各方向在不确指法律,法规,交易规则已不与本合同次实现本体外部很下,进行其他的完成日午本(Tils在协议,经名方花字类窗的认在协议与本合同具有同等法律效力                               |
| ▲ 疫情储备药品通道     | < |     | 3、本台同于广东省药品交易中心有限公司的第三方药品电子交易平台签署,自甲方通过交易平台创建发送台同,且乙方,丙方均通过交易平台输从同意台同之日起成立。                                                                       |
| ▶ 专项申报         | < |     | 第十三条 特别约定                                                                                                    |
| 🛓 合同管理         | * |     | 五<br>附件:                                                                                                    |
| > 合同列表         |   |     | <b>廉洁合同</b>                                                                                                    |
| > 药品合同列表       |   |     | 制成体导专用"极远企业测试 未逝堂 <mark>夏至自冠</mark>                                                                                                    |
| > 疫苗合同列表       |   |     |                                                                                                    |
| > 旧档合同列表       |   |     | 合同产品项约定内容<br>表立产品项约之内容 成文价(每小使用 成文价(包装单 采购数量 合计会项 采购数量 合计会项 采购数量 合计会项 采购数量                                                                        |
| > 合同明细列表       |   |     |                                                                                                    |
| > 廣洁合同列表       |   |     | 2748361 注射用亚叶酸钙 游干物补剂 11zz:22zz:33zz 4支/盒 至 生产企业制成 6.0000(元/支) 24.00(元/盒) 30(盒) 720.00(元) 日                                                       |
| <b>資</b> 订单管理  | < |     | 申请解除 导出 蓝重 道图从药品创建 道图台同列表                                                                                                    |

## 四 、 查看合同明细

在药品合同明细列表可以查看药品合同的产品明细,如药品规格、价格等数据。

| 🕞 交易系统                                                                                                    |   |              |        |            |            |         |         |                    |         |           |           |             | )          | 🥐 xx@:                    |         |                                       | <sup>1970)</sup> * X 1 | ¥ 🗘                                     | 30    | ሮ  |
|----------------------------------------------------------------------------------------------------|---|--------------|--------|------------|------------|---------|---------|--------------------|---------|-----------|-----------|-------------|------------|---------------------------|---------|---------------------------------------|------------------------|-----------------------------------------|-------|----|
| ₩₩ 系统管理                                                                                                    | < | - «          | 药品合    | 同明细列表      |            |         |         |                    |         |           |           |             |            |                           |         |                                       |                        |                                         | »     | :  |
| ▲ 会员管理                                                                                                    | < | 合同明细列表       | » 药品合同 | 明细列表       |            |         |         |                    |         |           |           |             |            |                           |         |                                       |                        |                                         |       |    |
| 記送协议管理                                                                                                    | * | Ê            | 同编号    |            |            |         | 合同类型    |                    | ~       |           |           | 合同状态        |            | ~                         |         | 7                                     | 品编码                    |                                         |       |    |
| > 县级以上医疗机构(药品)                                                                                                    |   | <del>ب</del> | 品名称    |            |            | F       | 品名拼音码   |                    |         |           |           | 药交产品ID      |            |                           |         | 物价                                    | 产品ID                   |                                         |       |    |
| > 基层医疗机构(药品)                                                                                                    |   | 项            | 目編号 🗌  |            |            |         | 项目名称    |                    |         |           |           | 目录ID        |            |                           |         | E                                     | 录名称                    |                                         |       |    |
| > 具級[2]上座控机构(店苗)                                                                                                    |   | *            | 购状态    |            | ~          |         | 执行状态    |                    | ~       |           |           | 有无追加        |            | ~                         |         | <u>ज</u>                              | 方会员                    |                                         |       |    |
| · The second second sec |   | 2            | 方会员    |            |            |         | 生产企业    |                    |         |           |           | 合同截止天数      |            |                           |         | 規                                     | 格屬性                    |                                         |       |    |
| ▲应因行机利限用)                                                                                                    |   | ä            | 药属性    |            |            |         | 备注      |                    |         |           |           | 买方所在区域 「    | 东省 请选择     | ➤ 请选择                     | ž v     |                                       |                        |                                         |       |    |
| > 协议日志列表                                                                                                    |   | 投            | 诉类型 🗌  |            | ~          | 合       | 同创建时间 🗌 | -                  |         |           |           | 合同生效时间      |            | -                         |         |                                       |                        |                                         |       |    |
| ▶ 交易管理                                                                                                    | < |              | 说明: 被  | 投诉的合同数据底色将 | 被系统自动标识为   | 深橙色!    |         |                    |         |           |           |             |            |                           |         |                                       |                        |                                         |       |    |
| 會 疫情储备药品通道                                                                                                    | < |              |        | 青除筛选内容     |            |         |         |                    |         |           |           |             |            |                           | 童谊      | 日 日 日 日 日 日 日 日 日 日 日 日 日 日 日 日 日 日 日 | 明细 批量签                 | 名    批                                  | 是补充签1 | R. |
| 🕑 专项申报                                                                                                    | < | 序级 归档 🗆 签    | 名 补充3  | □ ◆ 操作∞    | ♦ 合同编号谈    | ◆ 合同类型物 | ◆ 合同状态法 | ◆ 产品名称级            | ♦ 药交ID⊗ | ◆ 物价ID⊗   | • YPID to | ◆ 国家医保编码 33 | ◆ 采购期限%    | <ul> <li>创建时间级</li> </ul> | ◆ 生效时间% | ◆ 合同数量(包装) <                          | ◆ 下单数量(包装)             | <ul> <li> <ul> <li></li></ul></li></ul> | • 响应: | 改量 |
| 📥 合同管理                                                                                                    | * |              |        |            | HT21062806 |         |         | ST REFERENCE AL RE |         | MED2002ES |           |             |            |                           |         |                                       |                        |                                         |       |    |
| > 合同列表                                                                                                    |   | æ 🗆          | C      | □ 请选择 ~    | 62769      | 普通合同    | 生效中     | 钙的用亚叶酸             | 2748361 | 9798      | 7         | 123123      | 2025-06-18 | 2021-06-28                |         | 30(盒)                                 | 21                     | 70%                                     |       | 14 |
| > 合同明细列表                                                                                                    |   |              |        |            |            |         |         |                    |         |           |           |             |            |                           |         |                                       |                        |                                         |       |    |
| • 药晶合同明细列表                                                                                                    |   |              |        |            |            |         |         |                    |         |           |           |             |            |                           | 页: 共    | 1条记录,每页显示 15                          | ✔ 条, 跳转到篇              | 页                                       | 现转    |    |

## 五、 查看合同联系人

在合同列表也可以查看所有合同的联系人信息,点击"查看联系人"按钮进入联系人基本信息栏查 看合同买卖配三方的信息。

| 名称      | 电话            | 手机          | 邮箱                | 地址           |
|---------|---------------|-------------|-------------------|--------------|
| 创建合同    | 123-123       | 12121212    | 12@12.cc          | 123123       |
| 2 卖方联系人 | 信息            |             |                   |              |
| 名称      | 电话            | 手机          | 邮箱                | 地址           |
| 公司联系人   | 111-111111111 | 11111111111 | 111111@gg.com     |              |
| 百門砍杀八   | 1             | 11          | 111111@qq.com     |              |
| 🔒 配送会员取 | 关系人信息         |             |                   |              |
| 名称      | 电话            | 手机          | 邮箱                | 地址           |
| ht      | 111-111       | 111         | 1111111111@qq.com | 111111111111 |